## 【お知らせ通知音の設定について】

## Ver3.10よりお知らせ通知音の設定(ON、OFF)が可能となりました。パージョンアップお知らせ 機能をご利用される場合は、「お知らせ通知音」の設定を「ON」にして頂きますように宜しくお願 いします。

<設定方法>

設定画面左側のメニューから、以下の手順で設定します。

「IP電話設定」をクリック。

その下に表示される「IP電話設定」をクリックし

「お知らせ通知音」が「ON」であることを確認してください。

「設定変更」をクリック。

| 電話設定                                                    | ナンバー・ディスプレイ                                                                                      | ○使用する ●使用しない                                                                                      |
|---------------------------------------------------------|--------------------------------------------------------------------------------------------------|---------------------------------------------------------------------------------------------------|
| 定情報の確認<br>の他設定<br>oIPアダブタの再起動<br>に場出荷時の設定<br>iッームウェアの更新 | キャッチホンサービスの有無と<br>割り込み音の有無                                                                       | <ul> <li>○ キャッチホン契約あり書り込み音あり</li> <li>◎ キャッチホン契約なし書り込み音あり</li> <li>○ キャッチホン契約なし書り込み音なし</li> </ul> |
|                                                         | 電話回線の種別                                                                                          | C 10 pps<br>C 20 pps<br>F PB                                                                      |
|                                                         | IP 電話利用時の番号通知                                                                                    | <ul> <li>通知する</li> <li>「通知しない</li> </ul>                                                          |
|                                                         | ダイヤル桁間タイマ                                                                                        | (° 4秒)<br>(° 5秒)<br>(° 6秒)<br>(° 7秒)<br>(° 8秒)                                                    |
|                                                         | お知らせ通知音                                                                                          | ● ON C OFF                                                                                        |
|                                                         | <b>【ご注意】</b><br>バージョンアップお知らせ機能をご利用の<br>「http://www.cpeinfo.jp/jを入力する必要<br>なお、「お知らせ通知音」を「OFF」から「O | D際は、「設定情報の確認」の「アップデートURL」に<br>があります。<br>NJIC変更した場合は、上記URLが自動的に入力されます。                             |

【ご注意】 バージョンアップお知らせ機能をご利用の際には「設定情報の確認」の「アップデートURL」に 「http://www.cpeinfo.jp/」を入力する必要があります。

## 工場出荷時の状態にした場合、「お知らせ通知音」が「OFF」になります。今後、バージョンアップお知らせ機能をご利用される場合は、「ONに設定」を選択してください。

<設定方法>

設定画面左側のメニューから、以下の手順で設定します。 「工場出荷時の設定」をクリック。 その下に表示される「工場出荷時の設定」をクリックし 「ONに設定」をクリック。

| ネットワーク設定<br>IP電話設定<br>設定情報の確認<br>その他設定<br>VoIPアダブタの再起動<br>工場出荷時の設定<br>ファームウェアの更新 | 工場出荷時の設定<br>工場出荷時の状態に戻すと、「お知らせ通知音」が「OFF」になります。<br>今後、パージョンアップお知らせ機能をご利用される場合は、「ONに設定」を選択<br>してください。ご利用されない場合は、「OFFに設定」を選択してください。<br>工場出荷時の状態に戻った場合は、全ての設定を初めからやり直してください。 |
|----------------------------------------------------------------------------------|----------------------------------------------------------------------------------------------------|
|                                                                                  | 工場出荷時の状態に戻す → ONに設定<br>工場出荷時の状態に戻す → OFFに設定                                                                                                    |